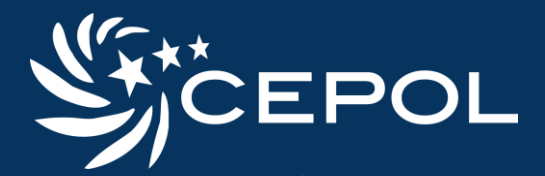

## **LEEd – Registration**

How to submit your registration

EUROPEAN UNION AGENCY FOR LAW ENFORCEMENT TRAINING

### 1 - Complete the registration form

Please open the following website:

https://leed.cepol.europa.eu/local/registration/form.php

#### You are required to complete all the fields.

- When completing the form DO NOT use special characters.
- Make sure to select the appropriate organisation or country.
- Only professional email is accepted.
- Check the box for confirming that you read and I accept the Privacy Statement and Terms & Conditions
- After clicking on sign up, a confirmation message will appear.

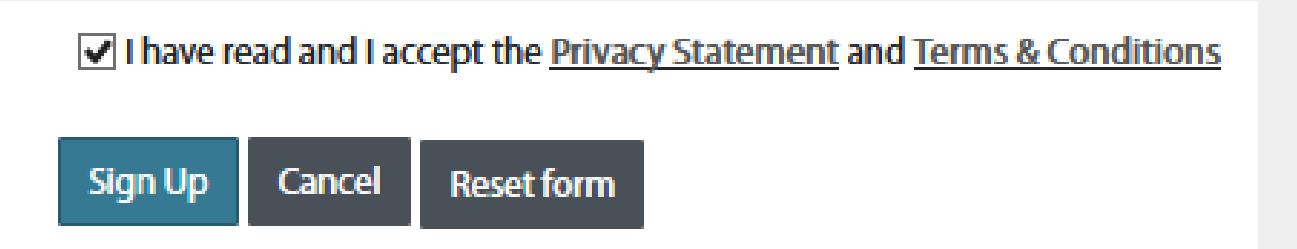

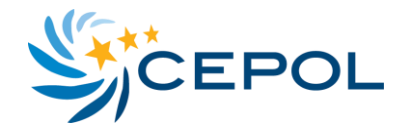

#### **2 – Email confirmation**

Within a few minutes you will receive a confirmation email. Please open the link provided in the email to confirm your email address.

• Please remember to check your spam folder in case you do not receive the confirmation email within a few minutes.

A new account has been requested at 'LEEd - EU Agency for Law Enforcement Training' using your email address.

To confirm your email, please go to this web address (within 24 hours):

https://leed.cepol.europa.eu/local/registration/confirm.php?data=France/brigitta%2Eterbe%40cepol%2Eeuropa%2Eeu

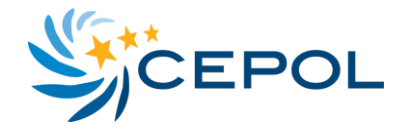

#### **3 – Account review**

Once your email address is confirmed, your registartion will be forwarded to the appropriate National LEEd Manager.

The National LEEd manager will be required to review your registartion.

- O Please keep in mind that the review procedure can take up to a few business days.
- As soon as your National LEEd Manager approves your registration you will be notified via email.

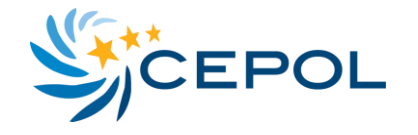

#### 4 – Temporary password

When your registration is approved you will receive a notification email. This notification email will include a temporary password for your LEEd account.

• When you log in to the platform with the temporary password you will be automatically prompted to update the password.

#### 5 – Update your profile

The fields that are marked with an exclamation point are mandatory.

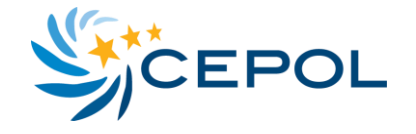

# We hope we managed to guide you through the first steps!

#### In case you have any questions or queries send us an email! LEEd-support@cepol.europa.eu

European Union Agency for Law Enforcement Training Offices: H-1066 Budapest, Ó utca 27., Hungary • Correspondence: H-1903 Budapest, Pf. 314, Hungary Telephone: +36 1 803 8030 • Fax: +36 1 803 8032 • E-mail: info@cepol.europa.eu • www.cepol.europa.eu

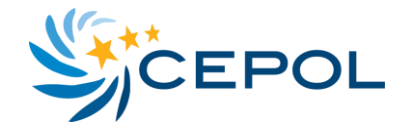